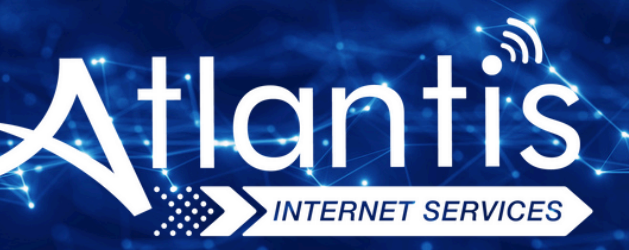

# ZYXEL VMG1312 T20B VDSL Modem Kurulumu

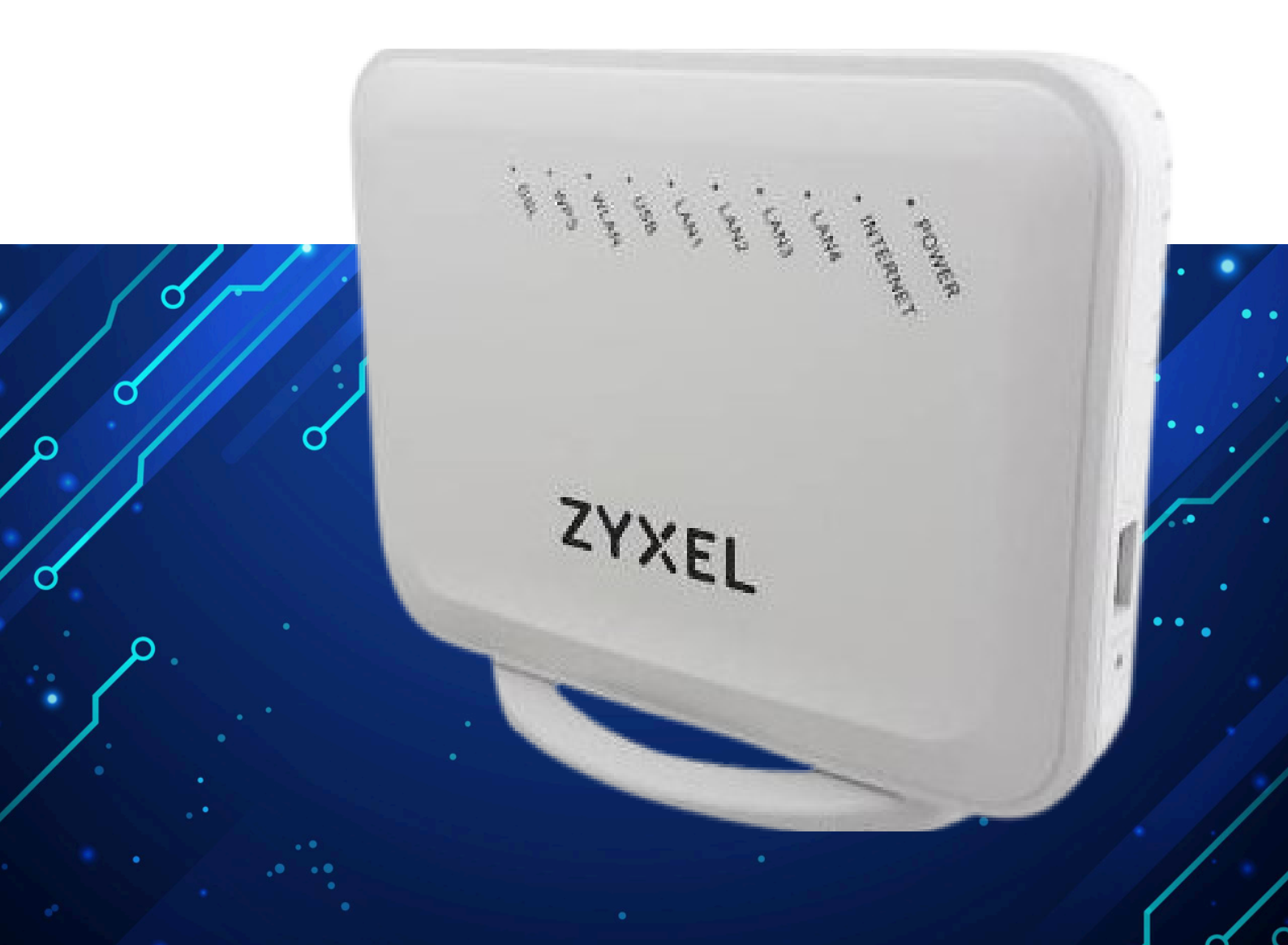

Kuruluma başlamadan önce modeminizin gri portuna VDSL kablonuzu ve siyah güç adaptörünü taktığınızdan emin olun.

**Hatırlatma:** Bilgisayarınızı modeme bağlayacaksanız, CAT kablo kullanarak bağlantı yapmanız gerekmektedir. Kuruluma bilgisayar üzerinden devam edecekseniz ADIM 4'ten başlayabilirsiniz.

#### ADIM 1:

Modeminize telefonunuz üzerinden bağlanacaksanız, öncelikle telefonunuzun Ayarlar bölümüne girin.

# ADIM 2:

Wi-Fi seçeneğine tıklayın.

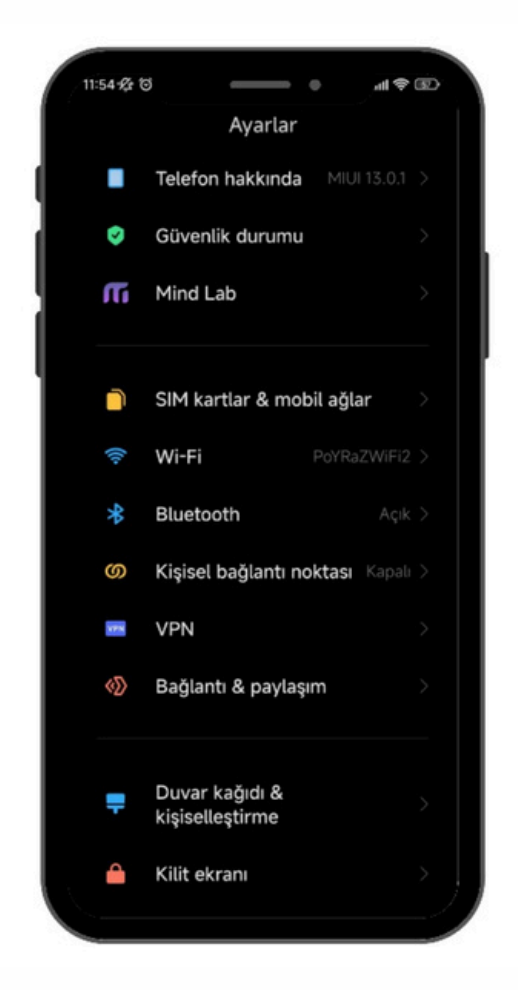

## ADIM 3:

Wi-Fi ayarlarınızda, modeminizin markasıyla ilgili bir ağ ismi arayın. Örneğin, ZTE marka bir modeminiz varsa, Wi-Fi ağ listesinde "ZTE" adıyla bir seçenek göreceksiniz. Bu seçeneğe tıkladıktan sonra, modeminizin altında yer alan Wi-Fi şifresini girin ve internete bağlanın.

#### ADIM 4:

Tarayıcınızdan (Chrome, Opera vb.) devam edin ve tarayıcıya 192.168.1.1 yazıp Enter'a basın.

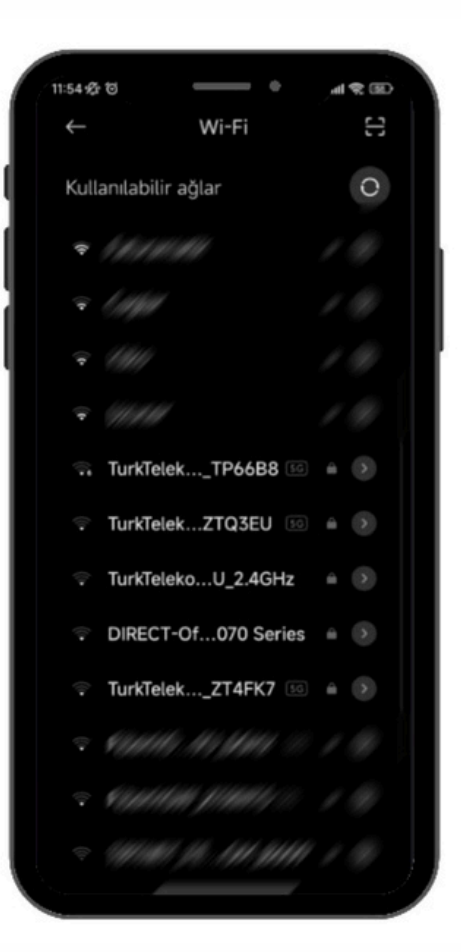

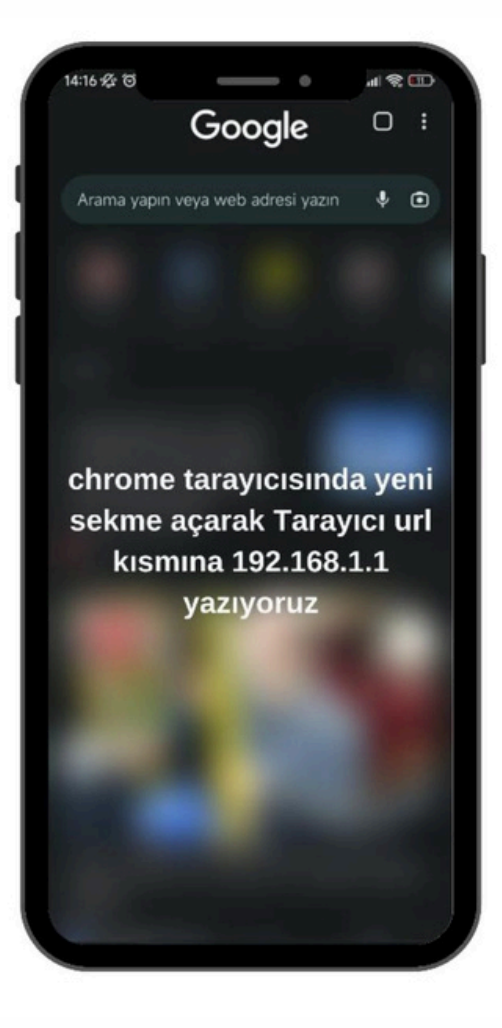

#### ADIM 5:

| ZYXEL VMG1312-T20B | MODEMINİZE BAĞLANDIKTAN SONRA<br>TARAHCIDA ADRES ÇUBUĞUNA |                                                                          |            |  |
|--------------------|-----------------------------------------------------------|--------------------------------------------------------------------------|------------|--|
|                    | 192.168.1.1 Yaop "ENTER" tuguna telayen                   | Login                                                                    |            |  |
|                    |                                                           | User Name                                                                |            |  |
|                    |                                                           | Password<br>Modem arka yüzünde yer alan "Login password" şifresini yazın | 0          |  |
|                    |                                                           | Login                                                                    |            |  |
|                    |                                                           | Gerekli bilgileri girdikten sonra "LOGIN" butonuna bilayap arayüz" e g   | śriş yapın |  |
|                    |                                                           |                                                                          |            |  |
|                    |                                                           |                                                                          |            |  |

#### ADIM 6:

Kolay kurulum ekranında İleri butonuna basın.

|                                                                     |                                                                  |   |                                                                                                  |                                                                                                    | SAG UST KOSEDE YER ALAN<br>MENU BUTONUNA TIKLARI |
|---------------------------------------------------------------------|------------------------------------------------------------------|---|--------------------------------------------------------------------------------------------------|----------------------------------------------------------------------------------------------------|--------------------------------------------------|
|                                                                     | • 🗇 • 🖸                                                          | ) | System Info<br>Model Name<br>Perseare Version<br>System Uptree<br>LAR MAC Address<br>VIXA Status | VM01315-7208<br>VR.30(AB 58.2)C0<br>0 days 8 hours 7 minutes 89 seconds<br>8C-36:92:81:66:78<br>Connection down | >                                                |
| WIFI Settings                                                       | 107) Passward                                                    | • | Guest WIFI Settings                                                                              | ne Will Passent<br>.gwest1                                                                                      | •                                                |
| LAN                                                                 |                                                                  |   | Parental Control                                                                                 |                                                                                                    |                                                  |
| IP Address<br>Subnet Mask<br>IP Address Range<br>DHCP<br>Lasse Time | 192.168.1.1<br>255.256.265.0<br>192.168.1.2 ~ 192.168.1.254<br>C |   |                                                                                                  | 0<br>Little                                                                                                    |                                                  |

## **ADIM 7:** Ardından "NETWORK SETTING" seçeneğine tıklıyoruz.

| EL W   | AG1312-T208   |                                              |             |             |                  | Connection Status                              |    |
|--------|---------------|----------------------------------------------|-------------|-------------|------------------|------------------------------------------------|----|
| 5      |               |                                              |             |             |                  | Network Setting - "Network Setting" e tillayon |    |
|        | Connectivity  |                                              |             | System Info | 0                | Security                                       |    |
|        |               |                                              |             |             |                  | System Monitor                                 | v  |
| -<br>1 |               | • (=) • (=)                                  |             |             |                  | Maintenance                                    | (  |
|        |               |                                              |             |             |                  |                                                | Т  |
| l,     |               |                                              |             |             |                  |                                                |    |
|        |               |                                              |             |             |                  |                                                | R  |
| Ľ,     | WiFi Settings |                                              |             | Guest WiFi  | Settings         |                                                | La |
| 1      |               |                                              |             |             | 240 WFI Name     |                                                |    |
| L.     | Zyxet_56F9    |                                              |             |             | Zyxel_S6F9_guest |                                                | L  |
|        |               |                                              | <u>&gt;</u> |             |                  |                                                |    |
|        |               |                                              |             |             |                  |                                                |    |
|        | LAN           |                                              |             | Parental Co | ontrol           |                                                |    |
|        |               | 192.168.1.1                                  |             |             |                  |                                                |    |
|        |               | 255.255.255.0<br>192.168.1.2 ~ 192.168.1.254 |             |             |                  |                                                |    |
|        |               | -0                                           |             |             |                  |                                                |    |
|        |               | 1 days 0 hours 0 minutes                     |             |             |                  |                                                |    |
|        |               |                                              |             |             |                  |                                                |    |
|        |               |                                              |             |             |                  |                                                |    |

#### ADIM 8:

"Network Setting" ayarları altında "Broadband" seçeneğine basıyoruz. Buradan VDSL ayarlarını düzenlememiz gerekecek.

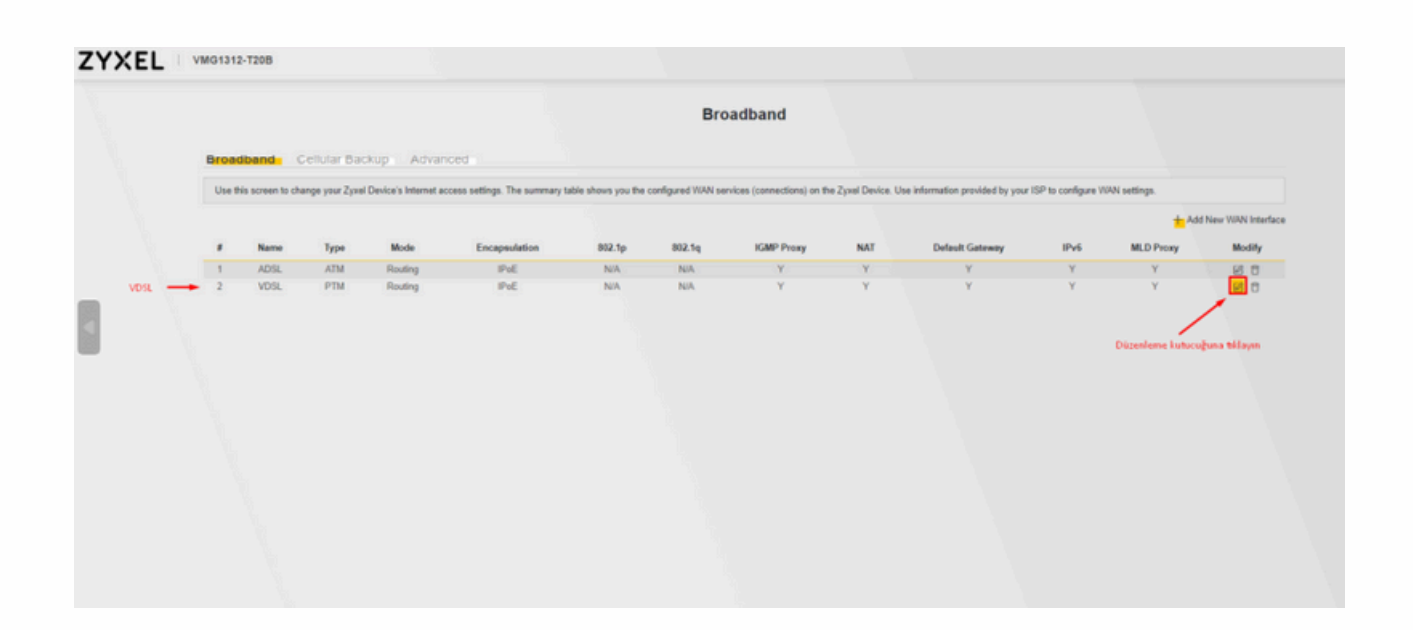

## ADIM 9:

SMS olarak gelen kullanıcı adı ve şifreyi girebilmek için "Encapsulation" kısmını "PPPoE" olarak değiştiriyoruz.

| ZYXEL VM01312-T208 |                                                                                                    |                                                                                      | = |  |  |
|--------------------|----------------------------------------------------------------------------------------------------|--------------------------------------------------------------------------------------|---|--|--|
|                    | < Edit W                                                                                                    | It WAN Interface                                                                     |   |  |  |
|                    | General 😋                                                                                                    | VLAN                                                                                 |   |  |  |
|                    | Name VDSL                                                                                                    | 802.1p 0                                                                             |   |  |  |
|                    | Type ADSLAVDSL over PTM                                                                                                    | 802.5q (1-4094)                                                                      |   |  |  |
|                    | Mode Routing •                                                                                                    | мти                                                                                  |   |  |  |
|                    | Encapsulation PoE •                                                                                                    | MTU 1500                                                                             |   |  |  |
|                    | Mode SYNCE                                                                                                    |                                                                                      |   |  |  |
|                    | IP Address  Citalin an 1P Address Automatically  Static IP Address  DNS Server  Citalin DNS Info Automatically  Use Following Static DNS Address                                                                                                    | Routing Feature<br>NAT C KMP Presy C<br>Apply as Default<br>Genessy C Fullcone NAT C |   |  |  |
|                    | DHCPC Options Request Options Control Options Control Option Control Option Control Option | IPv6 Address Ottain an IPv6 Address Automatically Static IPv6 Address                |   |  |  |
|                    | Sant Options                                                                                                    | IBu6 DNS Server                                                                      |   |  |  |
|                    | aption 60                                                                                                    | IF TO DIVE SERVER                                                                    |   |  |  |
|                    |                                                                                                    | Obtain IPv6 DNS Info Automatically                                                   |   |  |  |

## ADIM 9:

PPP Information" kısmına geldikten sonra:

- İlk satıra size AtlantisNet tarafından iletilen kullanıcı adını yazacaksınız. Genellikle bu,
   "340000000@atlantisnet" şeklinde olacaktır.
- Alt satıra ise size iletilen şifreyi girmeniz gerekiyor.

Ayrıca aşağıdaki ayarları da yapmanız gerekecek:

- VLAN ID: 0
- VPI/VCI (VLAN ID): 35
- MTU Değeri: 1500 (Bu değerin sabit olmasına dikkat edin.)

Bu bilgileri girdikten sonra APPLY tuşuna basarak ayarları kaydedin.

Birkaç dakika içinde modemin internete bağlanması gerekir. Eğer bağlantı sağlanmazsa, modemin IP alması biraz zaman alabilir (her 15 dakikada bir IP almayı dener). 15 dakika içinde bağlantı gelmezse, AtlantisNet müşteri hizmetleri ile iletişime geçmenizi tavsiye ederiz.

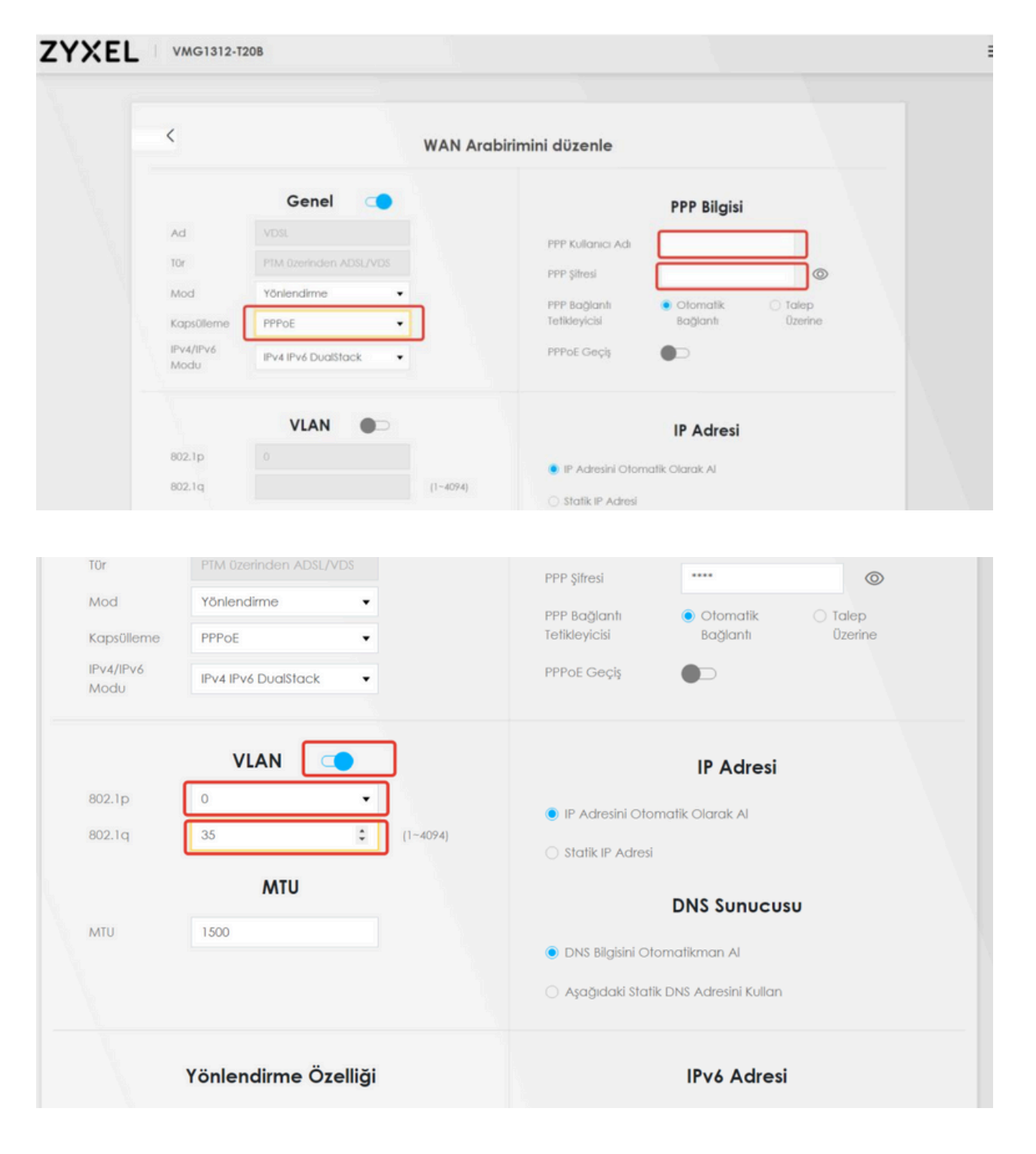